# **Online-Plattform der Stiftung SPI**

### So melde ich mich an!

#### Anmeldung zur Selbstregistrierung

Herzlich willkommen auf der Online-Plattform der Stiftung SPI!

**Bitte beachten Sie:** Für Teilnehmende an einem Bundesprogramm stehen auf der jeweiligen Projekt-Plattform des BMFSFJ spezifische Informationen für die Umsetzung der Maßnahmen, zur eigenen Fortbildung sowie für den Austausch innerhalb des Bundesprogramms zur Verfügung. Hierzu ist eine Anmeldung mit einem Registrierungscode oder einem vorangelegten Nutzerprofil erforderlich.

Für **alle pädagogischen Fachkräfte** stehen im **offenen Bereich** werden aktuelle Anregungen für den Arbeitsalltag sowie zur eigenen Fortbildung vorgestellt. Diese Nutzerinnen und Nutzer haben die Möglichkeit, sich **selbstständig** zu **registrieren**.

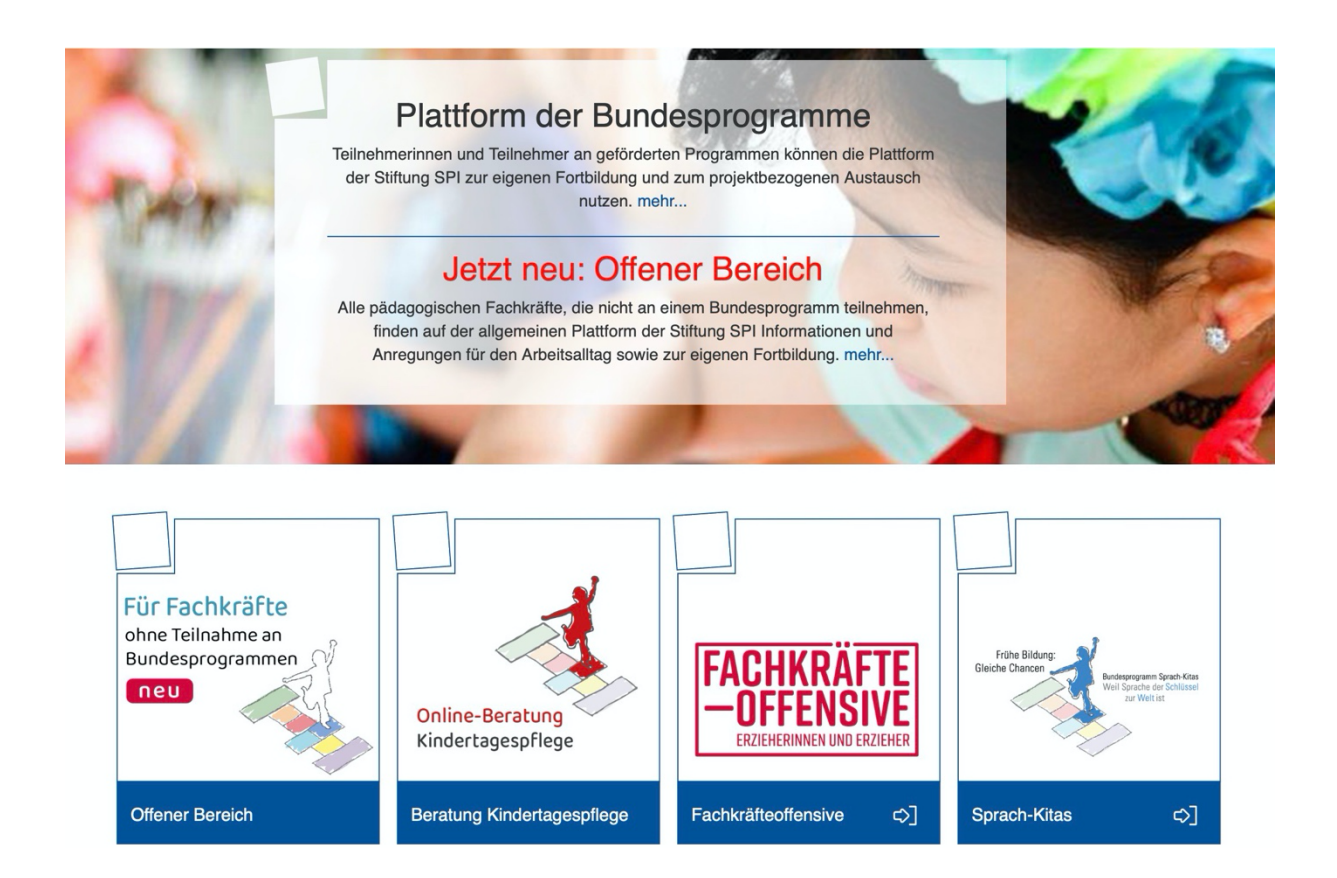

Wenn Sie die Kachel Offener Bereich wählen, finden Sie auf der nächsten Seite weitere Kacheln: Aktuelles zu Corona, Anregungen für die Praxis, einen Überblick über die Bundesprogramme sowie das Lernprogramm Praxisanleitung digital für alle der PEP gGmbH.

Die ersten drei genannten Kacheln können Sie ohne Einschränkung einsehen. Hier finden Sie Informationen und Hinweise zur aktuellen Situation wie auch Anregungen für Ihren beruflichen Alltag.

# So melde ich mich an!

Herzlich willkommen im offenen Bereich für Fachkräfte in der Kindertagesbetreuung!

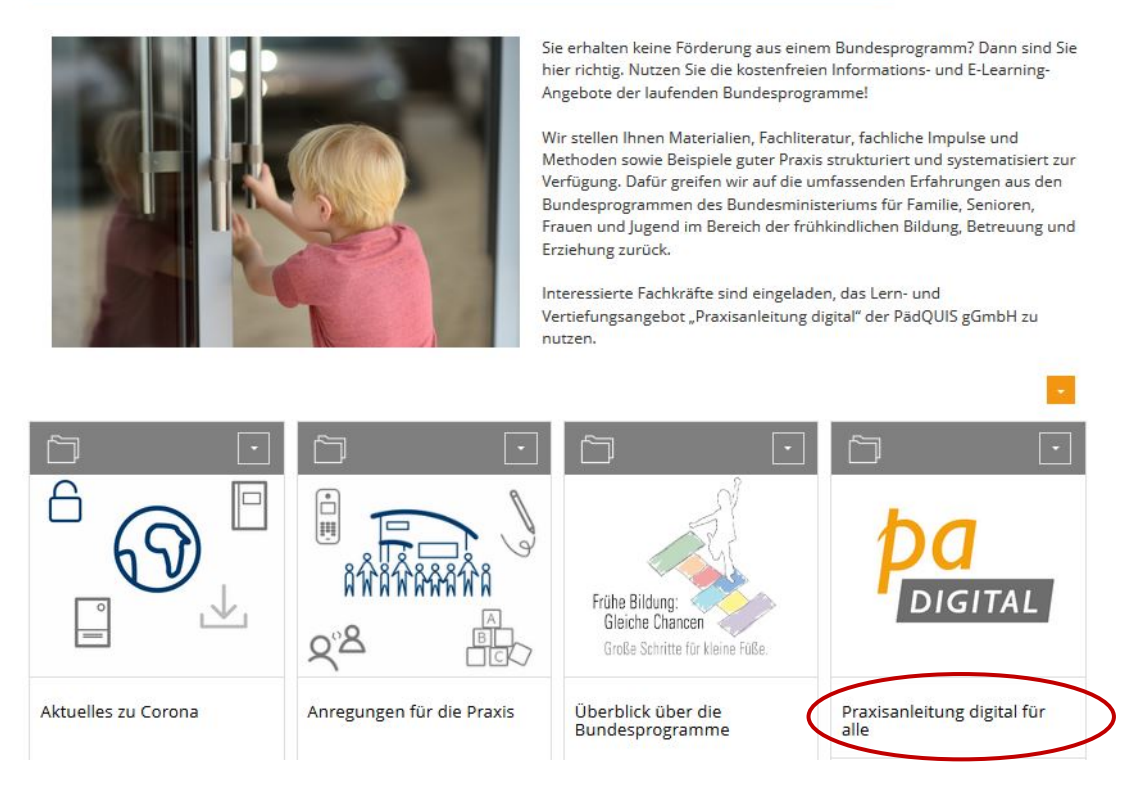

Das Lernprogramm **Praxisanleitung digital für alle** der PEP gGmbH bietet die Möglichkeit, sich selbstständig fortzubilden.

Nach dem Klick auf die Kachel finden Sie weitere Informationen im *Flyer Praxisanleitung Digital barrierefrei* der PEP gGmbH. Mit dem Link *Praxisanleitung digital für alle nicht geförderten Fachkräfte* starten Sie das Lernangebot.

| Praxisanleitung digital für alle nicht geförderten Fachkräfte                                                                                                    |  |  |  |
|----------------------------------------------------------------------------------------------------|--|--|--|
| Praxisanleitung digital (PA digital) der PädQUIS gGmbH ist eine kostenfreie Lernplattform, die im Rahmen des Bundesprogramms<br>"Fachkräfteoffensive Erzieherinnen und Erzieher" vom Bundesministeriums für Familie, Senioren, Frauen und Jugend (BMFSFJ) gefördert wird.                                                                                                    |  |  |  |
| Über den folgenden Link erreichen Sie das Lernangebot <i>PA digital.</i><br>Wenn Sie dieses Angebot nutzen wollen, müssen Sie sich registrieren und die Nutzungsvereinbarungen akzeptieren.                                                                                                    |  |  |  |
| Praxisanleitung digital für alle nicht geförderten Fachkräfte                                                                                                    |  |  |  |
| Hinweis: Fachkräfte, die durch die Bundesprogramme " <u>Sprach-Kitas</u> " bzw. durch " <u>Fachkräfteoffensive</u> " gefördert werden, benutzen bitte die<br>programmspezifischen Zugänge.                                                                                                    |  |  |  |
| Wie man das Lernangebot Praxisanleitung digital (PA digital) nutzt, erfahren Sie in der Anleitung.                                                                                                    |  |  |  |
| Weitere Informationen zu Praxisanleitung digital (PA digital) der PädQUIS gGmbH finden Sie im Flyer.                                                                                                    |  |  |  |
| ANLEITUNG ZUR NUTZUNG DER LERNANGEBOTS "PRAXISANLEITUNG DIGITAL"                                                                                                    |  |  |  |
| Hinweis: Fachkräfte, die durch die Bundesprogramme " <u>Sprach-Kitas</u> " bzw. durch " <u>Fachkräfteoffensive</u> " gefördert werden, benutzen bitte die programmspezifischen Zugänge.   Wie man das Lernangebot <i>Praxisanleitung digital</i> (PA digital) nutzt, erfahren Sie in der Anleitung.   Weitere Informationen zu <i>Praxisanleitung digital</i> (PA digital) der PädQUIS gGmbH finden Sie im Flyer.   • ANLEITUNG ZUR NUTZUNG DER LERNANGEBOTS "PRAXISANLEITUNG DIGITAL" |  |  |  |

► FLYER ZU PRAXISANLEITUNG DIGITAL

Bei der erstmaligen Anmeldung zum Lernprogramm ist zunächst eine Registrierung erforderlich. Dazu klicken Sie auf **Neues Benutzerkonto registrieren**.

| Benutzername *                                                                   |                                                                                                    |
|----------------------------------------------------------------------------------|----------------------------------------------------------------------------------------------------|
| Passwort *                                                                       |                                                                                                    |
| * Erforderliche Angab                                                            | e Anmel                                                                                                    |
| Hier erreichen Sie das<br>dieses Angebot nutzer<br>Nutzungsvereinbarun           | Angebot Praxisanleitung Digital für alle Fachkräfte. Wenn Sig<br>n wollen, müssen Sie sich registrieren und die<br>gen akzeptieren. <b>Neues Benutzerkonto registrieren</b> |
| Hinweis: Fachkräfte, d<br>"Fachkräfteoffensive"<br>Zugänge. <u>Link zur Star</u> | ie durch die Bundesprogramme <del>"Sprach-Kitas</del> bzw. durch<br>gefördert werden benutzen bitte die programmspezifischen<br>tseite                                      |
| Passwort vergessen?                                                              | Benutzernamen vergessen?                                                                                                    |

Sie gelangen nun zu einem Formular, in dem Sie weitere Felder mit Ihren Daten ausfüllen müssen. Im ersten Schritt wählen Sie bitte die Benutzerdaten für die spätere Anmeldung.

| Neues Benutzerkonto registrieren |  |
|----------------------------------|--|
| BENUTZERDATEN                    |  |

| BENUTZERDATEN  |                            | Registrieren |
|----------------|----------------------------|--------------|
| Benutzername * |                            |              |
| Passwort *     |                            |              |
|                | Passwort nochmals eingeben |              |
|                |                            |              |

Für den **Benutzernamen** empfehlen wir Ihnen folgende Konvention: *Ihr Vorname in Kleinbuchstaben, gefolgt von einem Punkt und Ihrem Nachnamen ebenfalls in Kleinbuchstaben.* Ein Beispiel hierfür: hertha.mueller-meier.

Das **Passwort** muss mindestens *sechs Zeichen* lang sein, wobei *ein Sonderzeichen* oder *eine Ziffer* enthalten sein sollte. Das Passwort muss wiederholt eingegeben werden.

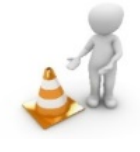

Bitte beachten Sie! -

Alle Felder mit einem roten Sternchen müssen ausgefüllt werden.

| PERSÖNLICHE DATEN    |                          |
|----------------------|--------------------------|
| Vorname *            |                          |
| Nachname *           |                          |
| Titel                |                          |
| KONTAKTINFORMATIONEN |                          |
| E-Mail *             |                          |
|                      | E-Mail nochmals eingeben |

Vorname und Name: Bitte tragen Sie hier Ihren realen Vor- und Nachnamen ein.

Durch die Eingabe einer **E-Mail**-Adresse wird für den Fall des Verlustes Ihrer Zugangsdaten die Zuteilung eines neuen Passworts oder Benutzernamens ermöglicht.

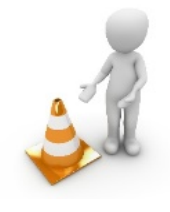

ANDERE

Bitte beachten Sie! –

Wenn Sie in den Pflichtfeldern keine oder unstimmige Angaben gemacht haben, erscheint die folgende Fehlermeldung:

Neues Benutzerkonto registrieren Einige Angaben sind unvollständig oder ungültig. Bitte korrigieren Sie Ihre Eingabe.

Die Felder, in denen Angaben nachzutragen oder zu korrigieren sind, werden farblich unterlegt angezeigt. Für das Capcha wird dann eine neue Zeichenfolge angezeigt.

Bitte wählen Sie in der Rubrik *Andere* aus den Vorgaben das für Sie jeweils Zutreffende aus:

| Bundesland *                                                                                               | Bitte auswählen   |   |
|----------------------------------------------------------------------------------------------------|-------------------|---|
| Sind Sie bereits als<br>Praxisanleitung im Feld der<br>Kindertagesbetreuung tätig? *                       | Bitte auswählen v |   |
| Sind Sie geförderte Fachkraft<br>im Rahmen eines aktuell<br>laufenden Bundesprogramms?<br>*                | Bitte auswählen v |   |
| In welcher (beruflichen)<br>Funktion nutzen Sie diese<br>Plattform?                                        | Bitte auswählen   | v |
| Wenn Sie pädagogische<br>Fachkraft sind: In welcher Rolle<br>sind Sie als pädagogische<br>Fachkraft tätig? | Bitte auswählen v |   |

Vor Abschluss der Registrierung müssen Sie die *Nutzungsvereinbarung* lesen und zur weiteren Nutzung des offenen Bereichs durch die Eingabe eines Häkchens akzeptieren.

# So melde ich mich an!

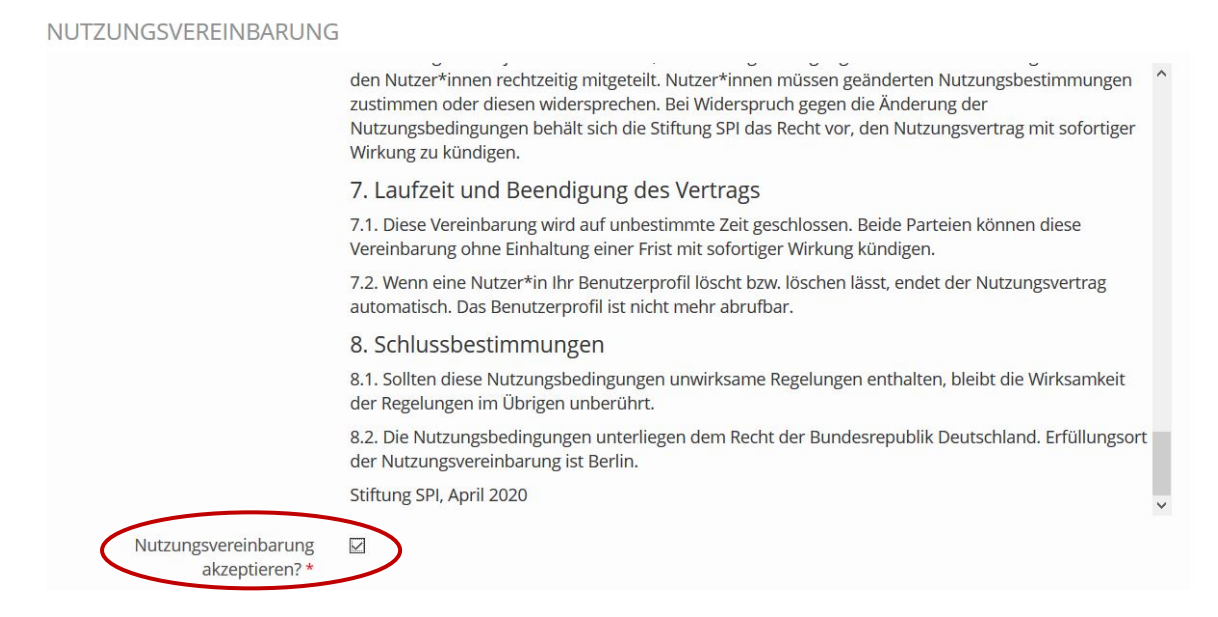

Abschließend erfolgt eine Sicherheitsabfrage (eine sogenannte Capcha), um zu prüfen, ob das Formular von einem Menschen oder einem Computer ausgefüllt wurde. Bitte tippen Sie die zufällig angeordneten Zeichen (Zahlen bzw. Buchstaben) aus der Grafik ein. Beachten Sie dabei Groß- und Kleinschreibung.

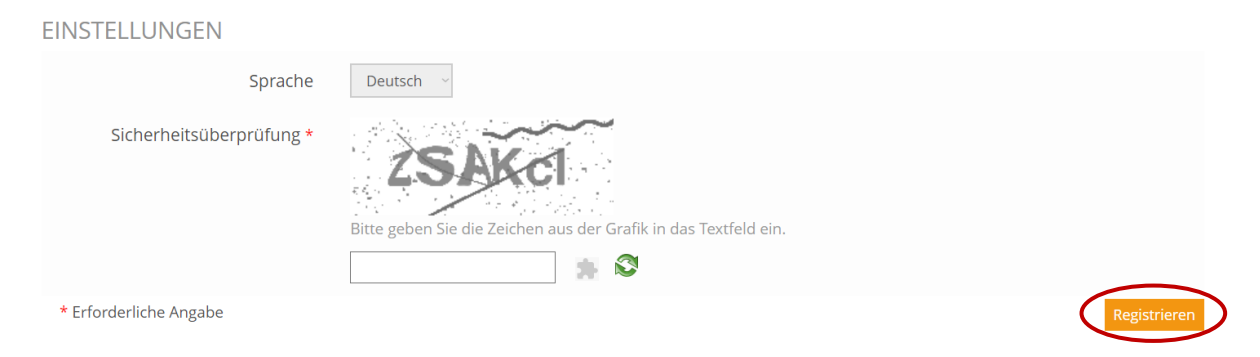

Mit einem Klick auf **Registrieren** bestätigen Sie Ihre Daten und werden auf folgende Ansicht weitergeleitet.

Neues Benutzerkonto registrieren Willkommen, Clemens Meier! Sie haben sich erfolgreich registriert. Klicken Sie nun bitte auf den untenstehenden Button 'Anmelden'.

Abschließend erfolgt nun die Anmeldung.

Dazu nutzen Sie Ihre *Benutzerdaten* (der von Ihnen gewählte **Benutzername** sowie Ihr **Passwort**).

Klicken Sie dann auf Anmelden.

| Benutzername *                                                                     |                                                                                                    |
|------------------------------------------------------------------------------------|----------------------------------------------------------------------------------------------------|
| Passwort *                                                                         |                                                                                                    |
| * Erforderliche Angabe                                                             | a Ann                                                                                                    |
| Hier erreichen Sie das<br>dieses Angebot nutzer<br>Nutzungsvereinbarung            | Angebot Praxisanleitung Digital für alle Fachkräfte. Wenn<br>wollen, müssen Sie sich registrieren und die<br>gen akzeptieren. <b>Neues Benutzerkonto registrieren</b> |
| Hinweis: Fachkräfte, d<br>"Fachkräfteoffensive" (<br>Zugänge. <u>Link zur Star</u> | e durch die Bundesprogramme "Sprach-Kitas" bzw. durch<br>gefördert werden benutzen bitte die programmspezifische<br>tseite                                            |
| Passwort vergessen?                                                                | Benutzernamen vergessen?                                                                                                    |

Sollten Sie Ihren Benutzernamen oder Ihr Passwort vergessen haben, klicken Sie auf **Benutzername vergessen?** bzw. **Passwort vergessen?** und führen Sie die Anweisungen laut Mail durch, die an die hinterlegte Mailadresse gesendet wird.

| 🔦 Passwort-Unterstützung                                                                                                    |
|----------------------------------------------------------------------------------------------------|
| Geben Sie einen Benutzernamen und die dazugehörende E-Mail-Adresse ein, und klicken Sie auf Abschicken.                                   |
| Es wird eine E-Mail an diese Adresse versendet. Die E-Mail enthält eine Adresse zu einer Webseite, mit der Sie ein neues Passwort für das |
| Benutzerkonto eingeben können.                                                                                                    |
| -alls Sie mit dieser Funktion Ihr Passwort nicht setzen können, benachrichtigen Sie bitte Ihre Kursleitung oder senden Sie ein E-Mail an  |
| <pre>kontakt@plattform-spi.de.</pre>                                                                                                    |

| Benutzername *         |            |
|------------------------|------------|
| E-Mail *               |            |
| * Erforderliche Angabe | Abschicken |

Nach der erfolgreichen Anmeldung sehen Sie in der oberen blauen Zeile die ersten beiden Zeichen Ihres Benutzernamens. Rechts davon befindet sich ein *weißes Dreieck*, über das Sie sich *abmelden* können.

| Startseite » Offener Bereich für Fachkräfte in der Kindertagesbetreuung | d 🔫 |  |
|-------------------------------------------------------------------------|-----|--|
| Bundesministerium<br>für Familie, Senioren, Frauen<br>und Jugend        |     |  |
| PRAXISANLEITUNG DIGITAL -                                               |     |  |

Praxisanleitung digital

Wir wünschen Ihnen viel Erfolg mit dem Lernprogramm im offenen Bereich für Fachkräfte und viel Freude auf der Online-Plattform der Stiftung SPI!